## 2012 IEEE SMC Hiroshima Chapter 若手研究会

## 原稿および CopyrightForm の投稿方法について

若手研究会では、コミュニティサイト内の文書管理システムを通じて投稿作業を行います.以下の手順に従って、投稿原稿および Copyright Form をアップロードしてください.なお、原稿投稿および Copyright Form 提出のためには、事前にコミュニティサイトにおいて、アカウント作成、および会員情報の作業を行っておく必要があります.まだこれらがお済みでない方は、<u>コミュニティサイトトップペ</u> <u>ージ</u>の「最初にお読みください」をご覧ください.また、参加申込を行ってからでないと、論文投稿ができません.参加申込方法は研究会ホームページをご覧ください.

※論文は、タイトルおよび著者名については英語による情報を併記し、Abstract は英語で執筆いただく 必要があります. 投稿前にもう一度ご確認ください.

1. コミュニティサイトトップページ左にある「ログイン」メニューから,作成したアカウントでログ インしてください.

| Systems, Man, IEEE<br>& Cybernetics<br>Society<br>Hiroshima Chapter |                                                                                       |
|---------------------------------------------------------------------|---------------------------------------------------------------------------------------|
| メインメニュー                                                             |                                                                                       |
|                                                                     | Welcome to IEEE SMC Hiroshima Chapter                                                 |
| <u></u> イベント                                                        | Overview:                                                                             |
| xsns                                                                | IEEE SMC Hiroshimaセクションは,IEEE System, Man, Cyberneticsソサイエティのもと,2005年11月に設立されました.     |
| twitter                                                             |                                                                                       |
| ホーム                                                                 | このセクションの活動は、計算機における知能化技術やその応用分野において、研究、教育を行うだけでなく、産業や社会に                              |
| 文書管理システム                                                            | 対し字術的父流を実施することを含んでいます。特に、人間上字、エネルキーフロセス上字や知的システムに対する技術に<br>対しては、このわらにつぼすまざまに詳論されています。 |
| WebPhoto                                                            | 対しては,このビンションできまさまに該調合れています。                                                           |
| IEEE入会手順(正会員)                                                       | Objectives:                                                                           |
| IEEE入会手順(学生)                                                        | 本セクションでは、次のような中長期的な目標があります。                                                           |
| コグイン                                                                | ・このセクションでは,学生会員を含め,IEEEに入会をお勧めします.                                                    |
| ユーザー名:                                                              | ・科学と工学において、企業との交流、研究会を促進します。                                                          |
| 11.2ワード:                                                            | ・環境,社会システムなどに対する目標を設定し,研究グループを形成します.                                                  |
|                                                                     | Organizing Committee:                                                                 |
|                                                                     | Chair: 市村 匠                                                                           |
| 断規登録                                                                | (県立広島大学)                                                                              |
| 学 <del>在</del>                                                      | Vice Chair: 加藤 浩介                                                                     |
| <b>注</b> 局                                                          | (広島工業大学)                                                                              |

2. ユーザ用トップページが表示されます.「ユーザメニュー」から「文書管理システム」を選択してく ださい.

| Systems, Man, Orbernetics<br>Society<br>Hiroshima Chapter |                                                                                                    |
|-----------------------------------------------------------|----------------------------------------------------------------------------------------------------|
| ユーザメニュー                                                   |                                                                                                    |
| アカウント情報                                                   | Welcome to IEEE SMC Hiroshima Chapter                                                                               |
| アカウント編集                                                   | Overview:                                                                                                    |
| イベント通知機能                                                  | IEEE SMC Hiroshimaセクションは,IEEE System, Man, Cyberneticsソサイエティのもと,2005年11月に設立されました.                                   |
| ログアウト                                                     |                                                                                                    |
| 受信箱                                                       | このセクションの活動は、計算機における知能化技術やその応用分野において、研究、教育を行うだけでなく、産業や社会に<br>対応党術的交流を実施することを含くでいます。特に、人間工学、エネルギープロセス工学や知らシステルに対する技術に |
| メインメニュー                                                   | オレディーションできまざまに議論されています.                                                                                             |
| ニュース                                                      | Objectives:                                                                                                    |
| イベント                                                      | 本セクションでは、次のような中長期的な目標があります。                                                                                         |
| xsns<br>twitter                                           | ・このセクションでは,学生会員を含め,IEEEに入会をお勧めします.                                                                                  |
| ホーム                                                       | ・科学と工学において,企業との交流,研究会を促進します.<br>・環境 社会システムなどに対する日連を設定し、研究グルレープを形式します                                                |
| 文書管理システム                                                  | ***沈, TL ムノスリム(など)に入り)の目情と認定し、明光フループとルルなます。                                                                         |
| WebPhoto                                                  |                                                                                                    |
| IEEE入会手順(正会員)                                             | Organizing Committee:                                                                                               |
| IEEE人会手順(学生)                                              | Chair: 市村 匠                                                                                                    |

3. Document Management System 画面が表示されます.「Top」→「若手研究会 2012」→「Paper\_Submission」と順に選択してください.

| Systems, Man, IEEE<br>& Cybernetics<br>Society<br>Hiroshima Chapter |                                                                            | Welcome akira2 |
|---------------------------------------------------------------------|----------------------------------------------------------------------------|----------------|
| ユーザメニュー                                                             |                                                                            |                |
| フカウント装載                                                             | Document Management System                                                 |                |
|                                                                     |                                                                            |                |
| イベント通知機能                                                            |                                                                            | Q              |
| ー ジー <u>ニ</u> ー<br>ログアウト                                            | Top                                                                        | ~~~            |
| 受信箱                                                                 | Item:                                                                      |                |
| メインメニュー                                                             | ≧ 2011 IEEE SMC Hiroshima Chapter 若手研究会講演論文集<br>≧ 若手研究会2011<br>膏 若手研究会2012 |                |
|                                                                     | $\prod$                                                                    | ,              |

| Systems, Man, IEE<br>& Cybernetics<br>Society<br>Hiroshima Chapte | r                                                | Welcome akira2 |
|-------------------------------------------------------------------|--------------------------------------------------|----------------|
| フーザメニュー                                                           |                                                  |                |
| アカウント情報                                                           | Document Management System                       |                |
| アカウント編集                                                           |                                                  |                |
| イベント通知機能                                                          |                                                  |                |
| ログアウト                                                             | Top >> 若手研究会2012                                 |                |
| 受信箱                                                               | Ttem:                                            |                |
| メインメニュー                                                           | Manuscript_Template_for_YRW2012 Paper_Submission |                |

4. 参加申込頂いた各論文ごとに異なる数字3桁のディレクトリが表示されます.(3桁の数字は任意に 振られます.)下記の図は,ディレクトリ"051"が割り当てられた例です.表示されたディレクトリを選 択してください.

※参加申込頂いたにも関わらずディレクトリが表示されない場合は、お手数ですが研究会ホームページ 記載の問い合わせ先までご連絡ください.

| Systems, Man, IFEE<br>& Cybernetics<br>Society |                                      |                |
|------------------------------------------------|--------------------------------------|----------------|
| Hiroshima Chapter                              |                                      |                |
|                                                |                                      | Welcome akira2 |
| ユーザメニュー                                        |                                      |                |
| アカウント情報                                        | Document Management System           |                |
| アカウント編集                                        |                                      |                |
| イベント通知機能                                       |                                      |                |
| ログアウト                                          | Top >> 若手研究会2012 >> Paper_Submission |                |
| 受信箱                                            | Ttem:                                |                |
| 1611                                           | e 051                                |                |

5. 下図の丸で囲んだ"Import Document"のアイコンをクリックしてください.

| Systems, Man, IEEE<br>& Cybernetics<br>Society<br>Hiroshima Chapter |                                             |                |
|---------------------------------------------------------------------|---------------------------------------------|----------------|
|                                                                     |                                             | Welcome akira2 |
| ユーザメニュー                                                             |                                             |                |
| アカウント情報                                                             | Document Management System                  |                |
| アカウント編集                                                             |                                             |                |
| イベント通知機能                                                            |                                             |                |
| ログアウト                                                               | Top >> 若手研究会2012 >> Paper_Submission >> 051 |                |
| 受信箱                                                                 | 📄 Item:                                     |                |
| 1/2.1-                                                              | Empty                                       |                |

6. アップロードするファイルを指定する画面が表示されます.参照ボタンを押して,原稿 PDF ファイルを選択しまず. 投稿原稿 PDF のファイル名は任意です. その後,Submit ボタンを押してください.

| Systems, Man,<br>& Cybernetics<br>Society<br>Hiroshima Cha | pter             | Welcome akira2                 |
|------------------------------------------------------------|------------------|--------------------------------|
| ユーザメニュー                                                    |                  |                                |
| アカウント情報                                                    |                  | Document Management System     |
| アカウント編集                                                    | Import Document: |                                |
| イベント通知機能                                                   |                  |                                |
| ログアウト                                                      | Select File:     | C¥Documents and Settings¥ah 参照 |
| 受信箱                                                        | Name:            | 051.pdf                        |
| メインメニュー                                                    |                  |                                |
| <b>ホーム</b>                                                 | Initial Version: |                                |
| ニュース<br>イベント                                               | Submit Cancel    |                                |

7.割り当てられた番号のフォルダの中にアップロードしたファイルの名前が表示されていれば,原稿の投稿は完了です.引き続き,次の8からのCopyright Formの提出手続きを行ってください.Copyright Formの提出がない場合は論文が受理されませんので,ご注意ください.

| Systems, Man, IEEE<br>& Cybernetics<br>Society |                                             |                |
|------------------------------------------------|---------------------------------------------|----------------|
| Hiroshima Chapter                              |                                             |                |
|                                                |                                             | Welcome akira2 |
| ユーザメニュー                                        |                                             |                |
| アカウント情報                                        | Document Management System                  |                |
| アカウント編集                                        |                                             |                |
| イベント通知機能                                       | 🖸 LĐ 🔯 📢                                    |                |
| ログアウト                                          | Top >> 若手研究会2012 >> Paper_Submission >> 051 |                |
| 受信箱                                            | 📄 Item:                                     |                |
| J / 1 J =                                      | 🔀 051.pdf                                   | Options        |

8. Copyright Form をまだご用意されていない場合は、<u>こちらの文書(CopyrightForm のダウンロー</u> <u>ド方法および記入例)</u>を参考に Form をダウンロードし準備いただきますようお願いいたします. Copyright Form はサイン済みのものをスキャナで取り込み、PDF ファイルにしたものをご用意ください. ご用意いただいた PDF ファイルは、以降の手続きに従って文書管理システムより提出ください. CopyrightForm は、1 枚目だけ提出せず、2 枚目の説明文も含んだものを提出いただきますようお願い します.

なお、スキャナでの取りこみ、PDFファイルへの変換等の作業が困難な方は、手順9以降の代わりに、 郵送または FAX にて Copyright Form を次の宛先までお送りください. ○郵送

〒731-3194 広島市安佐南区大塚東3−4−1 広島市立大学情報科学研究科知能工学専攻 IEEE SMC Hiroshima Chapter Secretary 原 章 行

OFAX

082-830-1554 (IEEE SMC Hiroshima Chapter Secretary 原章)

9. 論文を投稿したディレクトリにおいて,再度,下図の丸で囲んだ"Import Document"のアイコンを クリックしてください.

| Systems, Man, IEEE<br>& Cybernetics<br>Society<br>Hiroshima Chapter |                                             | Welcome akira2 |
|---------------------------------------------------------------------|---------------------------------------------|----------------|
| ユーザメニュー                                                             |                                             |                |
| アカウント情報                                                             | Document Management System                  |                |
| アカウント編集                                                             |                                             |                |
| イベント通知機能                                                            |                                             |                |
| ログアウト                                                               | Top >> 若手研究会2012 >> Paper_Submission >> 051 |                |
| 受信箱                                                                 | Ttem:                                       |                |
|                                                                     | 🔀 051.pdf                                   | Options        |

10. アップロードするファイルを指定する画面が標示されます. 参照ボタンを押して, Copyright Form の PDF ファイルを選択しまず. その後, Submit ボタンを押してください. ファイル名は任意です.

| Systems, Man, IEEE<br>& Cybernetics<br>Society<br>Hiroshima Chapter |                  |                                 | Welcome ahara |
|---------------------------------------------------------------------|------------------|---------------------------------|---------------|
| ユーザメニュー                                                             |                  |                                 |               |
| アカウント情報                                                             |                  | Document Management System      |               |
| アカウント編集                                                             | Import Document: |                                 |               |
| イベント通知機能                                                            |                  |                                 |               |
| ログアウト                                                               | Select File:     | C:¥Documents and Settings¥ah 参照 |               |
| 受信箱                                                                 | Nama:            |                                 |               |
| 管理者メニュー                                                             | name.            | Copyright-US1.pdf               |               |
| メインメニュー                                                             | Initial Version: | 1 v . 0 v . 0 v                 |               |
| ホーム<br>ニュース                                                         | Submit Cancel    |                                 |               |

11.割り当てられた番号のフォルダの中に Copyright Form のファイルの名前も表示されていれば,投稿手続きはすべて完了です. どうもありがとうございました.

| Systems, Man, IEEE<br>& Cybernetics<br>Society<br>Hiroshima Chapter |                                             | Welcome ahara      |
|---------------------------------------------------------------------|---------------------------------------------|--------------------|
| ユーザメニュー                                                             |                                             |                    |
| アカウント情報                                                             | Document Management System                  |                    |
| <b>アカウント編集</b>                                                      | A 🕞 🕞 🍙 🔿                                   |                    |
| イベント通知機能                                                            |                                             | <u> </u>           |
| ログアウト                                                               | Top >> 若手研究会2012 >> Paper_Submission >> 051 |                    |
| 受信箱                                                                 | Ttem:                                       |                    |
| 管理者メニュー                                                             | □ 051.pdf<br>□ Copyright=051.pdf            | Options<br>Options |